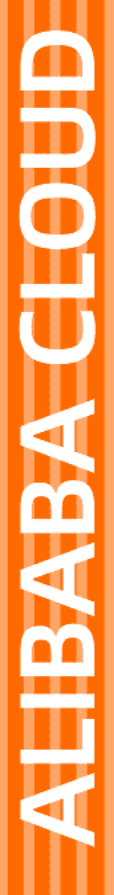

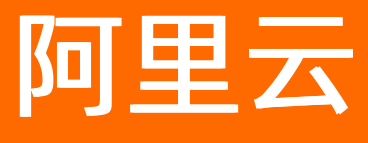

# 工业互联网平台 行业级平台

文档版本: 20210930

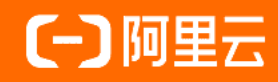

### 法律声明

阿里云提醒您在阅读或使用本文档之前仔细阅读、充分理解本法律声明各条款的内容。 如果您阅读或使用本文档,您的阅读或使用行为将被视为对本声明全部内容的认可。

- 您应当通过阿里云网站或阿里云提供的其他授权通道下载、获取本文档,且仅能用 于自身的合法合规的业务活动。本文档的内容视为阿里云的保密信息,您应当严格 遵守保密义务;未经阿里云事先书面同意,您不得向任何第三方披露本手册内容或 提供给任何第三方使用。
- 未经阿里云事先书面许可,任何单位、公司或个人不得擅自摘抄、翻译、复制本文 档内容的部分或全部,不得以任何方式或途径进行传播和宣传。
- 由于产品版本升级、调整或其他原因,本文档内容有可能变更。阿里云保留在没有 任何通知或者提示下对本文档的内容进行修改的权利,并在阿里云授权通道中不时 发布更新后的用户文档。您应当实时关注用户文档的版本变更并通过阿里云授权渠 道下载、获取最新版的用户文档。
- 4. 本文档仅作为用户使用阿里云产品及服务的参考性指引,阿里云以产品及服务的"现状"、"有缺陷"和"当前功能"的状态提供本文档。阿里云在现有技术的基础上尽最大努力提供相应的介绍及操作指引,但阿里云在此明确声明对本文档内容的准确性、完整性、适用性、可靠性等不作任何明示或暗示的保证。任何单位、公司或个人因为下载、使用或信赖本文档而发生任何差错或经济损失的,阿里云不承担任何法律责任。在任何情况下,阿里云均不对任何间接性、后果性、惩戒性、偶然性、特殊性或刑罚性的损害,包括用户使用或信赖本文档而遭受的利润损失,承担责任(即使阿里云已被告知该等损失的可能性)。
- 5. 阿里云网站上所有内容,包括但不限于著作、产品、图片、档案、资讯、资料、网站架构、网站画面的安排、网页设计,均由阿里云和/或其关联公司依法拥有其知识产权,包括但不限于商标权、专利权、著作权、商业秘密等。非经阿里云和/或其关联公司书面同意,任何人不得擅自使用、修改、复制、公开传播、改变、散布、发行或公开发表阿里云网站、产品程序或内容。此外,未经阿里云事先书面同意,任何人不得为了任何营销、广告、促销或其他目的使用、公布或复制阿里云的名称(包括但不限于单独为或以组合形式包含"阿里云"、"Aliyun"、"万网"等阿里云和/或其关联公司品牌,上述品牌的附属标志及图案或任何类似公司名称、商号、商标、产品或服务名称、域名、图案标示、标志、标识或通过特定描述使第三方能够识别阿里云和/或其关联公司)。
- 6. 如若发现本文档存在任何错误,请与阿里云取得直接联系。

## 通用约定

| 格式          | 说明                                        | 样例                                        |
|-------------|-------------------------------------------|-------------------------------------------|
| ⚠ 危险        | 该类警示信息将导致系统重大变更甚至故<br>障,或者导致人身伤害等结果。      |                                           |
| ▲ 警告        | 该类警示信息可能会导致系统重大变更甚<br>至故障,或者导致人身伤害等结果。    | 會告<br>重启操作将导致业务中断,恢复业务<br>时间约十分钟。         |
| 〔〕) 注意      | 用于警示信息、补充说明等,是用户必须<br>了解的内容。              | 大意<br>权重设置为0,该服务器不会再接受新<br>请求。            |
| ? 说明        | 用于补充说明、最佳实践、窍门等 <i>,</i> 不是<br>用户必须了解的内容。 | ⑦ 说明<br>您也可以通过按Ctrl+A选中全部文<br>件。          |
| >           | 多级菜单递进。                                   | 单击设置> 网络> 设置网络类型。                         |
| 粗体          | 表示按键、菜单、页面名称等UI元素。                        | 在 <b>结果确认</b> 页面,单击 <b>确定</b> 。           |
| Courier字体   | 命令或代码。                                    | 执行 cd /d C:/window 命令,进入<br>Windows系统文件夹。 |
| 斜体          | 表示参数、变量。                                  | bae log listinstanceid                    |
| [] 或者 [alb] | 表示可选项,至多选择一个。                             | ipconfig [-all -t]                        |
| {} 或者 {a b} | 表示必选项,至多选择一个。                             | switch {active stand}                     |

## 目录

| 1.行业级平台       | 05 |
|---------------|----|
| 2.数字工厂服务管理    | 06 |
| 2.1. 应用预装管理   | 06 |
| 2.1.1. 预装应用管理 | 06 |
| 2.1.2. 应用管理   | 10 |
| 2.1.3. 镜像管理   | 13 |
| 2.1.4. 集群管理   | 14 |

## 1.行业级平台

阿里云工业互联网行业级平台为行业运营商提供行业工业互联网平台的产品能力,借助工业互联网行业级平台,可以实现针对特定行业用户的应用开发和推广,通过运营商对行业用户的深入理解,可以更好的提升对行业用户的服务能力,并且借助平台提供的运维工具,进行行业服务创新。

工业互联网行业级平台主要包括提供行业门户模板、行业平台运营小二后台等基础平台功能,还包括可以为 工厂企业提供数字工厂的能力。

核心优势:

1、综合了阿里电商、云计算、智能的综合能力,全面结合阿里全面的能力发展工业互联网相关业务。

2、真正可以运营、实施的可落地的平台,具备快速复制推广的能力,可快至一周内完成交付并开展运营。

3、共建共享工业互联网生态,快速形成合作伙伴体系并持续更新解决方案服务能力集,具备深厚的持续运营生态基础。

行业运营管理平台,是为运营商提供支撑服务,是帮助运营商更好的管理和发展自己的行业平台,主要包括 行业门户的运营管理、行业平台管理、行业模板管理、统计分析和权限管理等功能模块。

## 2.数字工厂服务管理

通过数字工厂服务管理,可以帮助平台运营商提供围绕数字工厂为载体的标准化服务,并根据用户使用情况 持续运营发展。

#### 应用分发管理

分发列表-分发列表可以看到所有已经分发的应用,包括模板预装和应用推送的,同时可以控制对应应用的启动和分发,并调整分发应用的有效时间,从而管理所有平台分发的应用的资源使用和相关的生命周期。

应用推送-帮助行业平台管理员可以推送应用到数字工厂用户,帮助其实现数字工厂系统服务运营。

推荐反馈-帮助行业平台管理员处理所有推荐类预装应用的反馈情况,实现推荐类应用的运营。所有开通过的 应用,都会自动进入分发列表,作为分发成功的应用进行处理。

#### 行业标准管理

行业标准管理-服务模型定义-定制化创建行业的服务模型,可对行业服务模型进行版本记录查看,编辑,发布, 禁用操作。同时可以查看阿里官方服务模型。

行业标准管理-行业模板-通过行业模板定义此平台中对应的数字工厂的标准服务内容。

## 2.1. 应用预装管理

应用预装帮助行业平台运营商可以从应用托管平台获取可以预装的应用,然后在数字工厂模板中进行预装集成,在开通数字工厂时直接为用户提供标准化的行业服务,也可以单独为指定的数字工厂用户推送可预装的 应用。

行业平台运营商自己创建的应用,可以放在行业平台上做应用托管。应用的来源是docker镜像,行业平台用 户在对应的阿里云账号里可以通过集群管理创建自己的集群,可以通过镜像管理把自己的docker镜像上传到阿 里云的集群中去,在应用管理中找到对应的镜像,部署到对应的集群里去。

### 2.1.1. 预装应用管理

预装应用管理,市场应用可以帮助平台运营商从市场购买用于预装的应用,并管理市场购买应用的使用情况。自管理应用帮助平台运营商管理从托管平台自己管理的应用的使用情况。

#### 市场应用

如下图所示:

#### 工业互联网平台

#### 预装应用管理

市场应用自管理应用

| 请输入应用名称搜索 Q |        |     |     |       |                 | 购买应用       |
|-------------|--------|-----|-----|-------|-----------------|------------|
| 应用名称        | 最后采购价格 | 开发者 | 库存量 | 已分发次数 | 最后采购时间          | 提作         |
|             |        |     |     |       |                 | 查看 订单      |
| -           |        |     |     |       |                 | 查看 订单      |
| -           |        |     |     |       |                 | 查看 订单      |
| -           |        |     |     |       |                 | 查看 订单      |
| -           |        |     |     |       |                 | 查看 订单      |
| -           |        |     |     |       |                 | 查看 订单      |
| -           |        |     |     |       |                 | 查看 订单      |
| -           |        |     |     |       |                 | 查看 订单      |
| _           |        |     |     |       |                 | 查看 订单      |
| _           |        |     |     |       |                 | 查看 订单      |
| _           |        |     |     |       |                 | 查看 订单      |
| _           |        |     |     |       |                 | 查看 订单      |
| -           |        |     |     |       |                 | 查看 订单      |
|             |        |     |     |       |                 | 查看 订单      |
|             |        |     |     |       |                 | 查看 订单      |
|             |        |     |     |       | 共有40条 < 1 2 3 > | 毎页显示: 15 🗸 |

可以通过应用名称搜索已经添加的市场应用,默认展现所有已经添加的市场应用。

点击购买应用,浮窗会默认展现市场可选购的应用,也可以通过输入应用名称查找需要的应用,如下图所示:

|                                | 1<br>应用选购 规格选择                                                                                                    |      |
|--------------------------------|----------------------------------------------------------------------------------------------------|------|
| 您想购买的应用                        |                                                                                                    |      |
| 俞入应用名称                         | Q                                                                                                    |      |
|                                | <b>携客云供应链协同平台 共享式</b><br>托管服务: ● 类别:智能制造-数据可视 交付方式:应用授权开通<br>制造企业SRM,低成本,1天实施上线,与ERP数据集成,已为数百家企业快速实现采购过程的数字化在线<br>价格:   | 商品详情 |
| $\Diamond$                     | <b>蘑菇物联工厂动力车间(空压站)云智控节能管理</b> 独占式<br>托管服务: ◎ 类别:智能制造-生产制造 交付方式:应用托管部署<br>"边缘端多条件约束+云端AI算法"节能控制,帮助工厂空压站持续节能5-30%。<br>价格: | 商品详情 |
| <b>1 意扬云仓</b>                  | <b>壹拓云仓WMS</b> 共享式<br>托管服务: ◎ 类别:智能制造-生产制造 交付方式:应用授权开通<br>专注于帮助中小企业快速、低成本实现精益化仓储管理。<br>价格:                              | 商品详情 |
| 古                              | <b>吉客云MRP生产系统</b> 共享式<br>托管服务: 美别:智能制造-生产制造 交付方式:应用授权开通<br>线上—生产—发货一体化,内部提升效率精益生产,外部数字化支撑柔性供应<br>价格:                    | 商品详情 |
| <b>会</b><br>品依科技<br>PTEC GROUP | 品依服装智能制造WMS仓库管理系统 共享式<br>托管服务: ● 类别:智能制造-生产制造 交付方式:应用授权开通<br>操作简单功能强大降低经验依赖性降低操作错误率缩短学习时长<br>价格:                        | 商品详情 |
| 品依科技                           | 品依服装智能制造MES生产管理系统 共享式<br>托管服务: ● 类别:智能制造-生产制造 交付方式:应用授权开通<br>快速上线 灵活配置 全局式协同 便捷操作 专业级实施                                 | 商品详情 |

每个应用右上角都有商品详情,点击后会打开新网页窗口,方便查看商品详细介绍。回到原网页界面,选中 单个需要选购的应用后,点击下一步进入规格选择界面,如图所示:

|                                                                                                    | <u> </u>                                       | -                                                              |          |
|----------------------------------------------------------------------------------------------------|------------------------------------------------|----------------------------------------------------------------|----------|
| 中式雄幼同平台           KYH KE           KYH KE           Solar State           Solar State           State           Solar State           Solar State           Solar State           Solar State           State           Solar State           Solar State                                      | ○ 应用选购                                         | 2<br>规格选择                                                      |          |
|                                                                                                    |                                                |                                                                |          |
| WHEE         1         2         WHEE         1         2         WHEE         1         2         WHEE         1         2         2         2         2         2         2         2         2         2         2         2         2         2         2         2         2         2         2         2         2         2         2         2         2         2         2         2         2         2         2         2         2         2         2         2         2         2         2         2         2         2         2         2         2         2                                                                                                    | 供应链协同平台                                        |                                                                |          |
| まは       *       *       *       *       *       *       *       *       *       *       *       *       *       *       *       *       *       *       *       *       *       *       *       *       *       *       *       *       *       *       *       *       *       *       *       *       *       *       *       *       *       *       *       *       *       *       *       *       *       *       *       *       *       *       *       *       *       *       *       *       *       *       *       *       *       *       *       *       *       *       *       *       *       *       *       *       *       *       *       *       *       *       *       *       *       *       *       *       *       *       *       *       *       *       *       *       *       *       *       *       *       *       *       *       *       *       *       *       *       *       *       *       *       *       *       *       *       * | 次件配置                                           |                                                                |          |
| 15         認外世界部:         『住庭専務が平台(法際機組)         那協選集       1         26       第公司量:         第公前型:1       单价:*         26       第公司量:1         26       第公司量:1         27       26         26       第公司量:1         27       26         26       第公司量:1         27       26         28       26         29       20         20       20         20       20         20       20         20       20         20       20         20       20         20       20         21       20         22       20         23       20         24       20         25       20         26       20         26       20         26       20         26       20         27       20         26       20         27       20         28       20         27       20         28       20                                                                                                    | 软件镜像付费类型:                                      |                                                                |          |
| #以什要項:<br>● 低面寬免が平台(透明類組)<br>那個選择。1                                                                                                    | 1年                                             |                                                                |          |
| ● 供应需我的平台 (透明模组)         類問題保       1       起订量≥1       单价: *       /年         ● 标准版产品功能模组         期間       1       起订量≥1       单价: *       // / / / / / / / / / / /         ● 構具工装协同 (运時機組)       ・       ・       / / / / / / / / / / / / / / / / / / /                                                                                                    | 额外计费项:                                         |                                                                |          |
| 東京電源: 1 起訂量:1 单价:*(/年   「集異工業协同(送時機組)   中科检验协同(送時機組)   中科检验协同(送時機組)   中科检验协同(送時機組)   中们相信协同(送時機組)   中们相信协同(送時機組)   中们相信协同(送時機組)   中们相信协同(送時機組)   中们相信协同(送時機組)   中们相信协同(送時機組)   中们相信协同(送時機組)   中们相信协同(送時機組)   中们相信协同(送時機組)   中们相信协同(送時機組)   中们相信协同(送時機組)   中们相信协同(送時機組)   中間電应用服务协议   中間電应用服务协议,点击完成即可。   中利点击查看,会打开新网页窗口,方便查看商品详细介绍。   中間  中間                                                  | ☑ 供应商竞价平台 (选购模组)                               |                                                                |          |
| ■ 标准版产品功能模组<br>                                                                                                    | 规格选择: 1 起订量≥1 单价:¥ /年                          |                                                                |          |
| 東瑞徳隆楽 1 _ 記订量21 単价: ¥ /年                                                                                                    | ☑ 标准版产品功能模组                                    |                                                                |          |
| 【構工業物局(透陶機組)         中林社验验内局(透陶機組)         中校正计划协局(透陶機組)         単約招切协同(透陶機組)         「新村社協士协同(透陶機組)         「新村市協士協士」         ● 「新村市協士協士」         ● 「新村市協士」         ● 「新村市協士」         ● 「「「「」」         ● 「「」         ● 「「」         ● 「「」         ● 「」         ● 「」         ● 「」         ● 「」         ● 「」         ● 「」         ● 「」         ● 「」         ● 「」         ● 「」         ● 「」         ● 「」         ● 「」         ● 「」         ● 「」         ● 「」         ● 「」         ● 「」         ● 「」         ● 「」         ● 「」         ● 「」         ● 「」         ● 「」         ● 「」         ● 「」         ● 「」         ● 「」         ● 「」         ● 「」         ● 「」         ● 「」         ● 「」         ● 「」         ● 「」         ● 「」         ● 「」                                                                                                    | 规格选择: 1 起订量≥1 单价:¥ /年                          |                                                                |          |
| • 未料检验协局(透照模组)         • 供应计划协局(透照模组)         • 解风和助局(透照模组)         • 谢介招标协局(透照模组)         • 谢介招标协局(透照模组)         • 谢介招标协局(透照模组)         • 谢尔和助局(透照模组)         • 谢尔和助局(透照模组)         • 谢尔和助局(透照模组)         • 谢尔和助局(透照模组)         • 谢尔和助局(透照模组)         • 谢尔和助后,         • 「「」         • 「「」         • 「」         • 「「」         • 「」         • 「」         • 「」         • 「」         • 「」         • 「」         • 「」         • 「」         • 「」         • 「」         • 「」         • 「」         • 「」         • 「」         • 「」         • 「」         • 「」         • 「」         • 「」         • 「」         • 「」         • 「」         • 「」         • 「」         • 「」         • 「」         • 「」         • 「」         • 「」         • 「」         • 「」         • 「」         • 「」                                                                                                    | □ 模具工装协同 (选购模组)                                |                                                                |          |
|                                                                                                    | □ 来料检验协同 (选购模组)                                |                                                                |          |
| 集風采物协局(选购集组)         询价招标协局(选购集组)         基人信息         様素人:       *联系电话:         Test       18018881888         司名称:         *Est         卸給:         为了让服务商更好的为您服务,请留下您的联系方式,如有发票需求,请在备注中留言         「個處蛇你!         「回愛 应用服务协议         使用愛 位用服务协议         使用愛 位用服务协议、点击完成即可。         軟付费类型为年付,选择需要的额外计费项,在联系人信息处可以填入联系人,联系电话,公司名称,<br>备注,其中联系人和联系电话为必填项。最后确认总价,点击打勾同意应用服务协议,点击完成即可。         森作列点击查看,会打开新网页窗口,方便查看商品详细介绍。         森作列点击订单,会打开新网页窗口,进行应用订单操作,如下图所示:                                                                                                    | □供应计划协同(选购模组)                                  |                                                                |          |
| □ 调价招标协同(选购模组) <b>\$X4@0 \$X5. \$Est. Test 单</b> 备注: <b>方</b> 了让服务商更好的为您服务,请留下您的联系方式。如有发票需求,请在备注中留育 <b>使品</b> 总价: <b>『</b> 同意,应用服务协议 <b>使用 第</b> 合 <b>第</b> 合 <b>前</b> 会价: <b>『</b> 同意,应用服务协议 <b>第</b> 合 <b>第</b> 合 <b>第</b> 合 <b>前 第</b> 会社: <b>方 方 第</b> 会社: <b>方 「</b> 市 <b>『 第</b> の意意, 前爾家, 前爾家, 前爾家, 前爾家, 前爾家, 前爾家, 如用服务协议 <b>』</b> の意, 应用服务协议 <b>』 』 』 」 」 」 」 」 」 」</b> <                                                                                                    | □ 集团采购协同(选购模组)                                 |                                                                |          |
| IXA值题         IXAGE         IXAGE                                                                                                    | □ 询价招标协同 (选购模组)                                |                                                                |          |
| *既案电话:         Test         司念称:         TEst         単論注:         为了让服务商更好的为您服务,请留下您的联系方式。如有发票需求,请在备注中留言         「魔品总价:         『回意 应用服务协议         上一步       完成         象付费类型为年付,选择需要的额外计费项,在联系人信息处可以填入联系人,联系电话,公司名称,<br>备注,其中联系人和联系电话为必填项。最后确认总价,点击打勾同意应用服务协议,点击完成即可。         象作列点击查看,会打开新网页窗口,方便查看商品详细介绍。         果作列点击订单,会打开新网页窗口,进行应用订单操作,如下图所示:         [1]                                                                                                    | 系人信息                                           |                                                                |          |
| Test       18018881888         司名称:                                                                                                    | 联系人:                                           | *联系电话:                                                         |          |
| 司名称:<br>TEst<br>单备注:<br>为了让服务商更好的为您服务,请留下您的联系方式。如有发票需求,请在备注中留言                                                                                                    | Test                                           | 18018881888                                                    |          |
| →日本・<br>TEst<br>単審注:<br>为了让服务商更好的为您服务,请留下您的联系方式。如有发票需求,请在备注中留言                                                                                                    | 司夕役。                                           |                                                                |          |
| 单备注:<br>为了让服务商更好的为您服务,请留下您的联系方式。如有发票需求,请在备注中留言                                                                                                    | 비소아:<br>TEet                                   |                                                                |          |
| 单备注:<br>为了让服务商更好的为您服务,请留下您的联系方式,如有发票需求,请在备注中留言                                                                                                    | TEST                                           |                                                                |          |
| 为了让服务商更好的为您服务,请留下您的联系方式。如有发票需求,请在备注中留言                                                                                                    | 单备注:                                           |                                                                |          |
| 商品总价:<br>□同意应用服务协议<br>上一步 完成<br>象付费类型为年付,选择需要的额外计费项,在联系人信息处可以填入联系人,联系电话,公司名称,<br>备注,其中联系人和联系电话为必填项。最后确认总价,点击打勾同意应用服务协议,点击完成即可。<br>操作列点击查看,会打开新网页窗口,方便查看商品详细介绍。<br>操作列点击订单,会打开新网页窗口,进行应用订单操作,如下图所示:<br>™                                                                                                    | 为了让服务商更好的为您服务,请留下您的联系方式。如有发票需求                 | 前, 请在备注中留言                                                     |          |
| 商品总价: □□意应用服务协议 上一步 完成 象付费类型为年付,选择需要的额外计费项,在联系人信息处可以填入联系人,联系电话,公司名称,<br>备注,其中联系人和联系电话为必填项。最后确认总价,点击打勾同意应用服务协议,点击完成即可。 操作列点击查看,会打开新网页窗口,方便查看商品详细介绍。 操作列点击订单,会打开新网页窗口,进行应用订单操作,如下图所示:                                                                                                    |                                                |                                                                |          |
| ■局意应用服务协议<br>上一步 完成<br>象付费类型为年付,选择需要的额外计费项,在联系人信息处可以填入联系人,联系电话,公司名称,<br>备注,其中联系人和联系电话为必填项。最后确认总价,点击打勾同意应用服务协议,点击完成即可。<br>操作列点击查看,会打开新网页窗口,方便查看商品详细介绍。<br>操作列点击订单,会打开新网页窗口,进行应用订单操作,如下图所示:<br>™                                                                                                    |                                                | 商品总价:                                                          |          |
| 上一步 完成<br>象付费类型为年付,选择需要的额外计费项,在联系人信息处可以填入联系人,联系电话,公司名称,<br>备注,其中联系人和联系电话为必填项。最后确认总价,点击打勾同意应用服务协议,点击完成即可。<br>操作列点击查看,会打开新网页窗口,方便查看商品详细介绍。<br>操作列点击订单,会打开新网页窗口,进行应用订单操作,如下图所示:                                                                                                    |                                                |                                                                | 小认       |
| 象付费类型为年付,选择需要的额外计费项,在联系人信息处可以填入联系人,联系电话,公司名称,<br>备注,其中联系人和联系电话为必填项。最后确认总价,点击打勾同意应用服务协议,点击完成即可。<br>操作列点击查看,会打开新网页窗口,方便查看商品详细介绍。<br>操作列点击订单,会打开新网页窗口,进行应用订单操作,如下图所示:                                                                                                    |                                                | 上—推 二                                                          | ≥.sť     |
| 象付费类型为年付,选择需要的额外计费项,在联系人信息处可以填入联系人,联系电话,公司名称,<br>备注,其中联系人和联系电话为必填项。最后确认总价,点击打勾同意应用服务协议,点击完成即可。<br>操作列点击查看,会打开新网页窗口,方便查看商品详细介绍。<br>操作列点击订单,会打开新网页窗口,进行应用订单操作,如下图所示:<br><sup></sup> <sup></sup>                                                                                                    |                                                |                                                                | an-100   |
| 操作列点击查看,会打开新网页窗口,方便查看商品详细介绍。<br>操作列点击订单,会打开新网页窗口,进行应用订单操作,如下图所示:<br>™                                                                                                    | 象付费类型为年付,选择需要的额外计费项,在<br>备注,其中联系人和联系电话为必填项。最后确 | 联系人信息处可以填入联系人,联系电话,公司名和<br>认总价,点击打勾同意应用服务协议,点击完成即 <sup>급</sup> | 了。<br>了。 |
| 操作列点击订单,会打开新网页窗口,进行应用订单操作,如下图所示:<br><sup>™</sup>                                                                                                    | 操作列点击查看,会打开新网页窗口,方便查看                          | 商品详细介绍。                                                        |          |
| 1                                                                                                    | 操作列点击订单,会打开新网页窗口,进行应用                          | 订单操作,如下图所示:                                                    |          |
|                                                                                                    | 1<br><u></u>                                   |                                                                |          |

| 订单号: | 请输入订单号         | 订单状态:           | 全部           | <ul> <li>订单类型:</li> </ul> | 全部 | ~ 创建时间: | 起始日期 | - 结束日期 | 查询 | 重豐 |  |         |                |                        |   |
|------|----------------|-----------------|--------------|---------------------------|----|---------|------|--------|----|----|--|---------|----------------|------------------------|---|
| 订单编号 | :              | 商品类別:共享         | [式非托管软件应用    |                           |    |         |      |        |    |    |  |         | 创建时            | 町: 2020-07-30 17:50:32 |   |
|      | 订单类型:<br>联系人姓名 | 共享式非托管站<br>4: 联 | 0件应用<br>系方式: | 查看                        |    |         |      |        |    |    |  | 付款方式:全数 | 等待买家付款<br>订单详情 | 立即支付<br>取消订单           |   |
|      |                |                 |              |                           |    |         |      |        |    |    |  | 共有19    | € < 1 >        | 每页显示: 15 、             | / |

可以选择立即支付或取消订单。

#### 自管理应用

#### 如下图所示:

| 预装应用管理      |          |      |        |       |        |        |             |        |
|-------------|----------|------|--------|-------|--------|--------|-------------|--------|
| 市场应用  自营理应用 |          |      |        |       |        |        |             |        |
|             |          |      |        |       |        |        |             |        |
| 请输入应用名称搜索   | Q        |      |        |       |        |        |             | 添加应用   |
| 应用名称        | 应用类型     | 部署类型 | 资源消耗估算 | 已分发次数 | 预装服务时长 | 最后托管时间 | 攝作          |        |
| 1.494.943   | 实例分发云涛托管 | 实例分发 |        | 3     |        |        | 移除 服务时长     |        |
| 10 D        | 实例分发云端托管 | 实例分发 |        | 1     |        |        | 移除 服务时长     |        |
|             | 账号分发云端外挂 | 账号分发 | ·      | 20    |        | -      | 移除 服务时长     |        |
|             |          |      |        |       |        | 共有3条   | < 1 > 毎页显示: | : 15 🗸 |

可以通过应用名称搜索已经添加的自管理应用,默认展现所有已经添加的自管理应用。

点击添加应用,可在浮窗选择需要添加的自管理应用,如下图所示:

| 添加自管理应用                                                                                                    |      |          |       | >            |
|----------------------------------------------------------------------------------------------------|------|----------|-------|--------------|
| 应用名称: 请输入应用名称                                                                                                    | 查询   |          |       |              |
| 应用名称                                                                                                    | 应用类型 | 部署类型     | 系统类型  | CPU架构        |
| 2000.00                                                                                                    | 实例分发 | 实例分发云端托管 | linux | x86-64       |
| The start of the start of the s | 实例分发 | 实例分发云端托管 | linux | x86-64       |
| 5 <del>6 5 - 779 - 7</del>                                                                                                    | 账号分发 | 账号分发云端外挂 | linux | x86-64       |
|                                                                                                    |      | 共有3条     | < 1 > | 每页显示: 10 🗸 🗸 |

新的自管理应用打勾可选,点击确定即可添加到自管理应用列表内。

对每行自管理应用可以进行移除和服务时长的操作。

如果点击移除,会提示二次确认,确认后该自管理应用将不再作为可以预装的应用出现。

如果点击预装服务时长,弹出浮层可以设置此应用服务的预装服务时长,可以选择一月、一年、永久,如下 图所示:

| 设置服务时长    | × |
|-----------|---|
| * 预装服务时长: |   |
| 一个月       | ^ |
| ✓──个月     |   |
| 一年        |   |
| 永久        |   |

### 2.1.2. 应用管理

在完成了集群管理和镜像管理之后,应用管理可以帮助行业平台运营商管理使用应用托管提供的能力进行应用托管管理。如图所示:

 $\sim$ 

| 行业平台运营管理后台 / 应用管理                                          |                           |                                                                  |                                                                          |
|------------------------------------------------------------|---------------------------|------------------------------------------------------------------|--------------------------------------------------------------------------|
| 应用管理                                                       |                           |                                                                  | 创建应用 请输入应用名称 Q                                                           |
| <ul> <li>(1) (1) (1) (1) (1) (1) (1) (1) (1) (1)</li></ul> | <ul> <li>● 已发布</li> </ul> | <ul> <li>・ 11・1 (1) (1) (1) (1) (1) (1) (1) (1) (1) (1</li></ul> | <ul> <li>二、外価</li> <li>(案例分支)</li> <li>二、時代告報器</li> <li>(本支方)</li> </ul> |
| 创疆时间: 2020-07-14 22:20:34                                  | 创建时间: 2020-07-14 21:54:56 | 创建时间: 2020-04-28 21:33:04                                        | 创建时间: 2020-04-28 21:32:51                                                |

#### 点击创建应用,在弹窗应用基本信息填入应用名称和应用描述,如图所示:

应用创建

| 2/H3 BJXE |              |        | ~      |
|-----------|--------------|--------|--------|
|           | 1            | 2      | 3      |
|           | 应用基本信息       | 选择应用类型 | 选择部署方式 |
|           |              |        |        |
|           | 应用名称:        |        |        |
|           | 约克测试         |        |        |
|           | 应用描述:        |        |        |
|           | 测试应用创建       |        |        |
|           |              |        |        |
|           |              | 6/100  |        |
|           | 应用图标:        |        |        |
|           | <b>1</b> [-] |        |        |
|           |              |        |        |
|           |              |        |        |
|           |              |        | 下一步    |

选择应用类型,可以选择账号分发或者实例分发,如图所示:

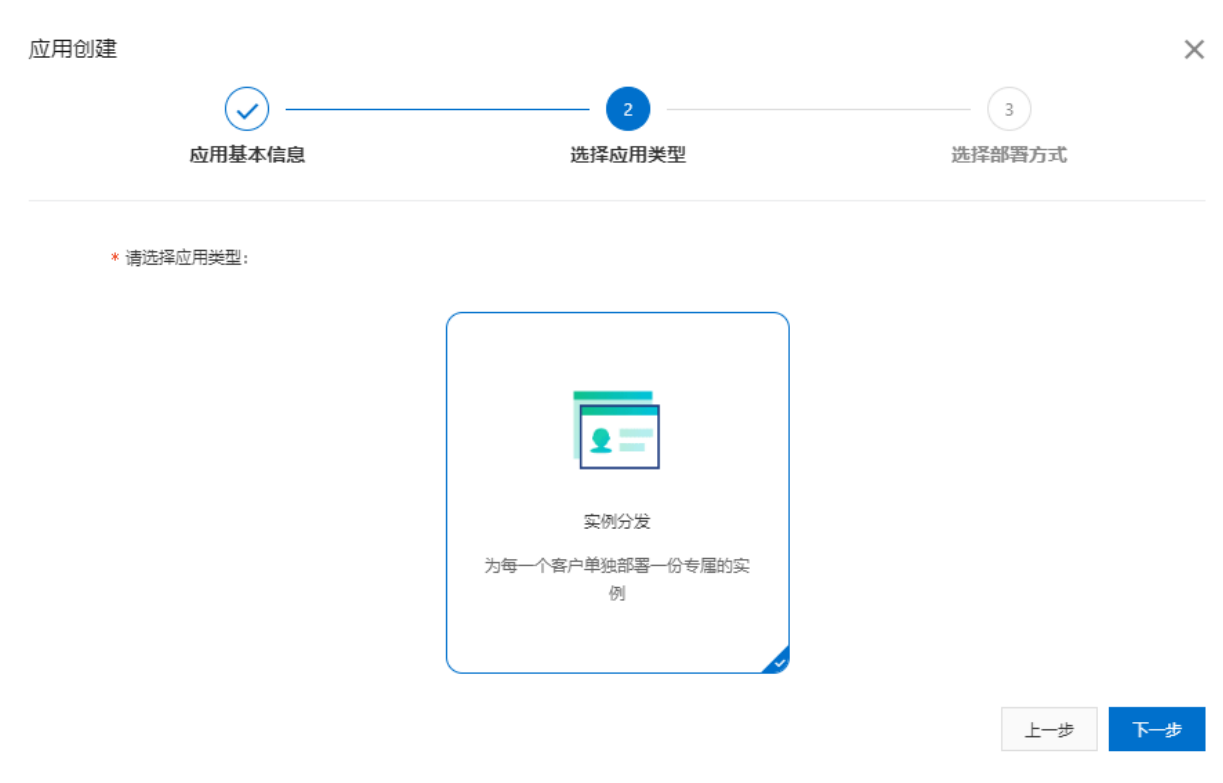

选择部署方式,云端托管部署,在部署需求发生那一刻,平台根据应用提供者的配置,自动分配云端资源, 并部署应用,如图所示:

| 应用创建               |                                                 | ×       |
|--------------------|-------------------------------------------------|---------|
| ——                 | 🕢                                               | 3       |
| 应用基本信息             | 选择应用类型                                          | 选择部署方式  |
| * 请选择部署方式:         |                                                 |         |
|                    | <b>•</b> =                                      |         |
|                    | 云端托管部署                                          |         |
|                    | 在部署需求发生那一刻,平台根据应<br>用提供者的配置,自动分配云端资<br>源,并部署应用。 |         |
|                    |                                                 |         |
| * 请选择系统类型: 💿 Linux |                                                 |         |
|                    |                                                 | 上一步创建应用 |
| 点击创建应用即可完成。        |                                                 |         |
|                    |                                                 |         |

选中刚刚创建的应用管理,在新窗口中点击实例管理,部署实例,找到之前部署的镜像,部署到对应的集群中。

| 应用概览 | 实例列表 |                |    |      |                         |                              |      |      | [  | 部署实例 |
|------|------|----------------|----|------|-------------------------|------------------------------|------|------|----|------|
| 版本管理 |      | +177-1-77 (7-1 |    |      |                         |                              |      |      |    |      |
| 实例管理 | 日有头例 | ] 授权头例         |    |      |                         |                              |      |      |    |      |
|      | 实例名称 | 类型             | 版本 | 应用配置 | AppID                   | Appkey                       | 实例状态 | 部署时间 | 操作 |      |
|      |      |                |    |      |                         |                              |      |      |    |      |
|      |      |                |    |      | 2 暂无3<br><sup>暂无实</sup> | 实例<br>例,点击按钮部署<br><b>院实例</b> | 实例   |      |    |      |

### 2.1.3. 镜像管理

通过镜像管理把自己的docker镜像上传到阿里云的集群中去,如图所示:

| 行业平台运营管理后台 | 合 / 镜像管理 |                 |                     |             |                |
|------------|----------|-----------------|---------------------|-------------|----------------|
| 镜像管理       |          |                 |                     |             |                |
| 镜像仓库列表     |          |                 |                     |             | 修改Registry登录密码 |
| 新建镜像仓库     | 请输入仓库名称  | Q               |                     |             | G              |
| 仓库名称       | 状态       | 仓库地址            | 创建时间                | 摘要          | 操作             |
|            | ✓ 正常     | segues or share | 2020-04-28 21:40:01 | 00144034400 | 查看   删除        |
|            | ✔ 正常     | NO NO NA ANA    | 2020-07-30 22:50:06 |             | 查看   删除        |

点击新建镜像仓库,在弹窗中填入镜像仓库名称和摘要,如图所示:

|    | ×  |
|----|----|
|    |    |
|    |    |
|    |    |
|    |    |
|    |    |
| 确定 | 取消 |
|    | 确定 |

新建的镜像仓库,可以选择查看或删除操作。点击查看后,页面刷新显示具体镜像操作内容。支持Linux用 户,Windows用户和Mac用户上传镜像。

| 行业 | 平台运营管理后台    | 合 / <b>镜像管理</b> / 镜像操作                                               |                                            |                           |
|----|-------------|----------------------------------------------------------------------|--------------------------------------------|---------------------------|
| ←  | 镜像操         | e <b>/</b> F                                                         |                                            |                           |
| 1  | 公网地址        |                                                                      | 1                                          |                           |
|    | 操作指南        | 镜像版本管理                                                               |                                            |                           |
|    | 一、创建口       | Docker环境<br>Linux用户                                                  | Windows用户                                  | Mac用户                     |
|    | 1. 安<br>推荐安 | 装 / 升级你的Docker客户端<br>R装1.10.0以上版本的Docker客户端                          |                                            |                           |
|    | 2. 配<br>如果您 | 置镜像加速器<br>密要拉取Docker官方的镜像,请先安装阿里云                                    | 提供的Docker官方環像加速器:针对Docker客户端版本大于1.10.0的用户。 |                           |
|    | 1<br>2      | sudo mkdir -p /etc/docker<br>sudo tee /etc/docker/daemon.json <<-"EO | F                                          | 复制                        |
| ΞĒ | 同页面点        | 击镜像版本管理Tab                                                           | 后,可以查看当前镜像版本,状态,摘要,镜像                      | <sup>2</sup> 大小及最后上线时间,同时 |

在同页面点击镜像版本管理Tab后,可以查看当前镜像版本,状态,摘要,镜像大小及最后上线时间,同时 支持删除操作,如图所示:

| 操 | 作指南  | 镜像版本管理 |                                                                    |         |                     |    |
|---|------|--------|--------------------------------------------------------------------|---------|---------------------|----|
|   |      |        |                                                                    |         |                     |    |
| K | 版本列表 |        |                                                                    |         |                     |    |
|   | 版本   | 状态     | 摘要                                                                 | 镜像大小    | 最后上线时间              | 操作 |
|   | 8081 | • 正常   | $(1,2) \le 0 \le 0 \le 0 \le 0 \le 0 \le 0 \le 0 \le 0 \le 0 \le $ | 102.68M | 2020-07-14 22:31:59 | 删除 |

下一步在应用管理中找到这里的镜像,部署到对应的集群里去。

## 2.1.4. 集群管理

应用预装管理首先先创建基于自己阿里云账号的集群列表,如图所示:

#### 集群管理

| 云端私有集群             |               |       |                     |         |
|--------------------|---------------|-------|---------------------|---------|
| 集群列表               |               |       |                     |         |
| 创建集群<br>如何创建云端私有集群 | 请输入集群名称     Q |       |                     |         |
| 集群名称               | 集群id          | 集群状态  | 创建时间                | 操作      |
| 已授权                |               | ✔ 运行中 | 2020-07-14 22:22:32 | 管理 取消授权 |

点击创建集群,页面跳转到阿里云资源访问授权页面。

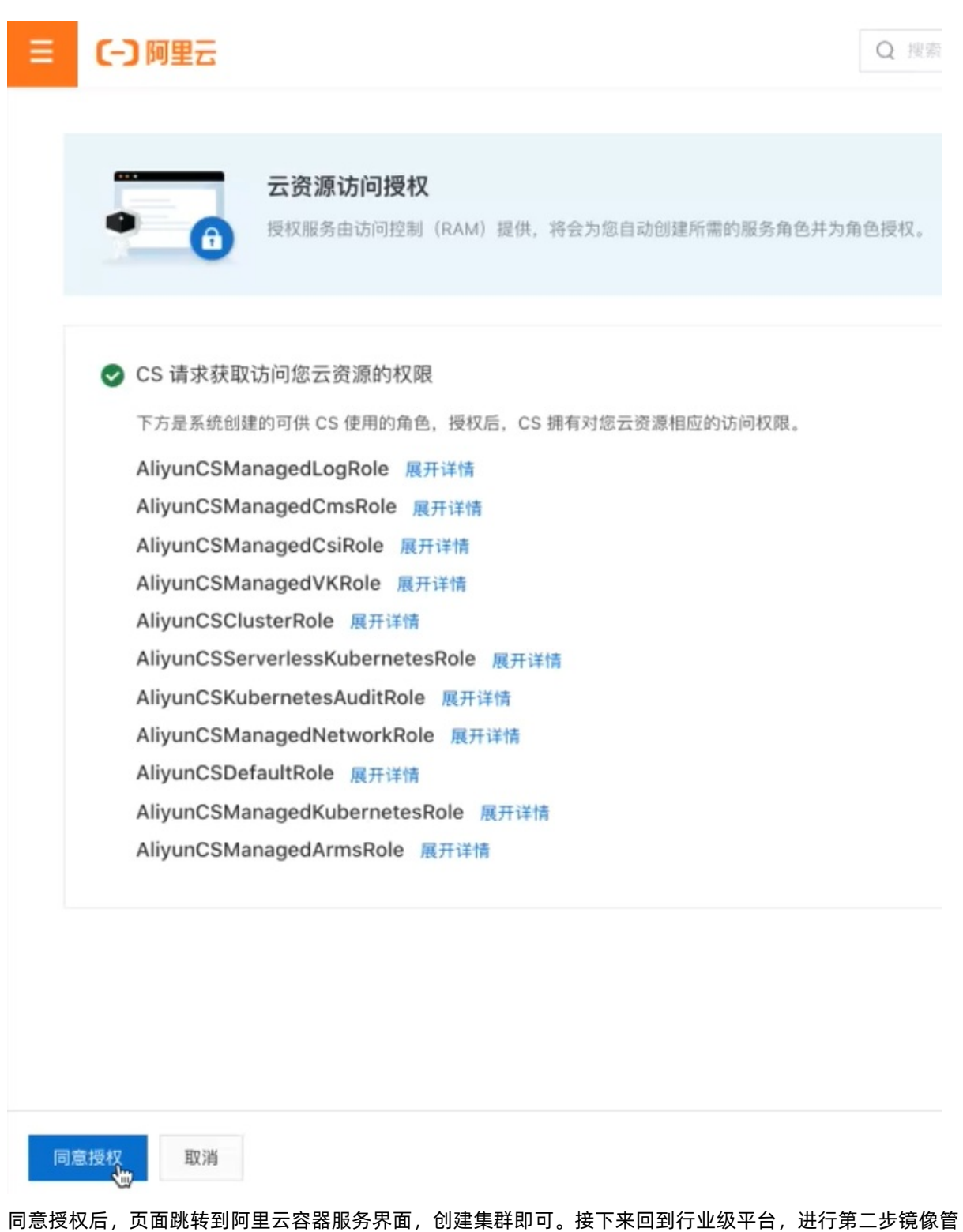

理。

#### 行业级平台·数字工厂服务管理

| ☰ (-) 阿里云 账號        | 全部资源 🔹 🤡 全球         |                         | Q 搜索文 | 档、控制台、API、解决方案和资源 | 费用 工单  | 备案  | 企业   | 支持     | 官网    | ē ģ | ) Ħ  | 简体     |
|---------------------|---------------------|-------------------------|-------|-------------------|--------|-----|------|--------|-------|-----|------|--------|
| 容器服务 - Kubernetes + | 集群列表                |                         |       |                   | 体验新版   | new | 查看当前 | 前集群与节点 | 点配額 🗸 | 刷新  | 注册集群 | 创建集群   |
| 概览                  | <b>● ● ● ● ●</b> 容器 | <b>服务控制台新版导航上线,欢迎体验</b> |       |                   |        |     |      |        |       |     |      |        |
| ▼ 集群                | 名称 🖌                | 标签                      |       |                   |        |     |      |        |       |     |      | ⑦ 帮助文档 |
| 集群                  | 集群名称/ID             | 标签 集群类型                 | 地域    | 集群状态              | 节点数 创建 | 时间  | 版本   | 0      |       |     |      | 操作     |
| 节点                  |                     |                         |       | 您当前没有集群,可以去       | 创建集群   |     |      |        |       |     |      |        |